# Application: gvSIG desktop - gvSIG bugs #1276

# 'Arrange vertically the space graphics' button has not got icon (red square) in Map

10/16/2012 09:44 AM - María Maluenda

| Status:           | Closed               | % Done:                 | 0%        |  |
|-------------------|----------------------|-------------------------|-----------|--|
| Priority:         | Normal               | Spent time:             | 0.00 hour |  |
| Assignee:         | Juan Lucas Domínguez |                         |           |  |
| Category:         | Document layout      |                         |           |  |
| Target version:   | 2.1.0-2217-devel     |                         |           |  |
| Severity:         |                      | Add-on version:         |           |  |
| gvSIG version:    | 2.0.0                | Add-on build:           |           |  |
| gvSIG build:      | 2056                 | Add-on resolve version: |           |  |
| Operative System: | Linux                | Add-on resolve build:   |           |  |
| Keywords:         | ywords:              |                         | Proyecto: |  |
| Has patch:        | No                   | Hito:                   |           |  |
| Add-on name:      | Unknown              |                         |           |  |
| Description       |                      | I                       |           |  |

# 1.- Open gvSIG

#### 2.- Open new Map

3.- Click Map menu/graphics/Align. You can check that appears a red square, is the 'Arrange vertically the space between the elements' button.

#### History

#### #1 - 10/16/2012 05:25 PM - Manuel Madrid

- Priority changed from Normal to Low

## #2 - 01/13/2014 02:52 PM - Álvaro Anguix

- Assignee set to Juan Lucas Domínguez

- Priority changed from Low to Normal

## #3 - 01/16/2014 12:13 PM - Álvaro Anguix

- Target version set to 2.1.0-2218-testing

## #4 - 01/17/2014 02:21 PM - Juan Lucas Domínguez

- Status changed from New to Fixed

Added missing icon.

gvsig-app-document-layout:r107

## #5 - 01/21/2014 09:27 PM - Joaquín del Cerro Murciano

- Target version changed from 2.1.0-2218-testing to 2.1.0-2217-devel

#### #6 - 01/27/2014 04:19 PM - Álvaro Anguix

- Status changed from Fixed to Closed